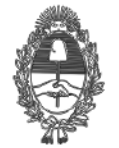

| Provincia de Buenos Aires<br>Procuración General de la<br>Suprema Corte de Justicia    | PG.SG-572-20-3                            |
|----------------------------------------------------------------------------------------|-------------------------------------------|
| Anex                                                                                   | ko II                                     |
| Manual SIMP Videollamad                                                                | das                                       |
| ¿Cómo iniciar una videoll<br>Ingresar a la pagina <u>vl.mpba.gov.ar</u>                | lamada?                                   |
| <b>V</b>                                                                               |                                           |
|                                                                                        |                                           |
| SIMP VIDEOLLA                                                                          | MADAS                                     |
| Sistema de Videollamadas                                                               | del Ministerio Público.                   |
| Acceder                                                                                |                                           |
| Hacer click en <b>"Acceder"</b><br>El sistema solicitará usuario y contraseña (ingresa | r el que se utiliza para acceder al SIMP) |
| PROVINCIA DE BUENOS                                                                    | lico                                      |
| Iniciar sesión                                                                         |                                           |
| Usuario de email (sin @mpba.gov.ar)                                                    | <b>1</b>                                  |
| Contraseña de email                                                                    | <b>a</b>                                  |
| Siguiente                                                                              |                                           |
| Una vez ingresadas las credenciales, se mostrará                                       | la siguiente pantalla:                    |

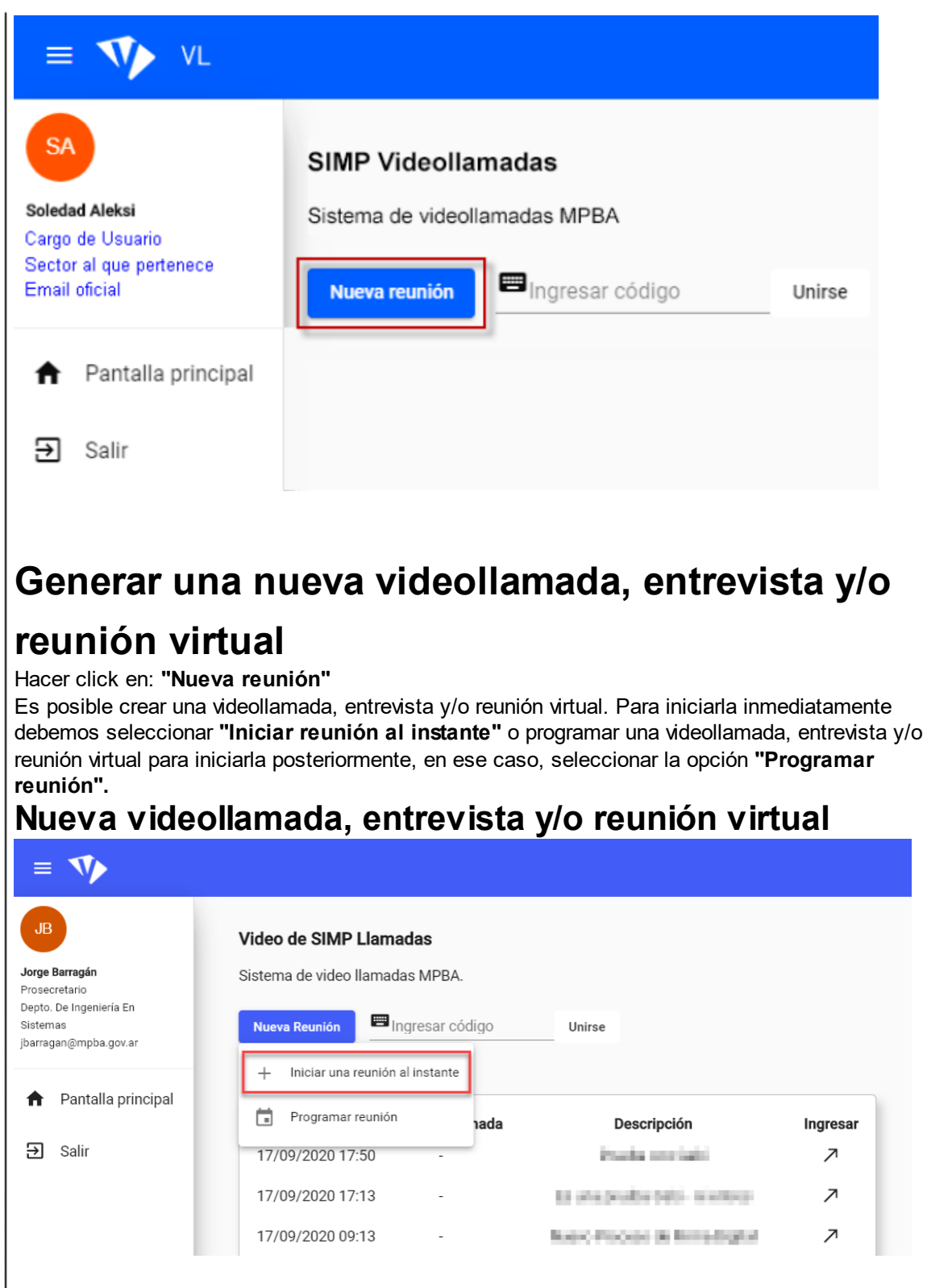

A medida que se generen videollamadas, entrevistas y/o reuniones virtuales, se verán las "últimas llamadas" realizadas cuando se ingresa al Sistema

Allí se podrá ver los siguientes detalles:

- Fecha de inicio

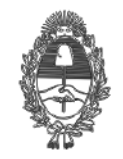

### PROVINCIA DE BUENOS AIRES Procuración General de la Suprema Corte de Justicia

# PG.SG-572-20-3

- Fecha programada

- Descripción que se le ha dado

- Si se ha realizado como usuario creador o no

- Es posible copiar el enlace para enviarlo a través de otro medio (solo si fue generada como usuario creador)

- Ingresar a la videollamada, entrevista y/o reunión virtual

| Últimas llamadas    |                     |             |           |                  |          |
|---------------------|---------------------|-------------|-----------|------------------|----------|
| Fecha inicio        | Fecha<br>programada | Descripción | Moderador | Copiar<br>enlace | Ingresar |
| 28/09/2020<br>15:26 | 28/09/2020<br>15:25 | REUNION A   | Sí        | <                | 7        |
| -                   | 28/09/2020<br>14:00 | REUNION B   | Sí        | <                | 7        |
| 28/09/2020<br>13:37 | -                   | REUNION C   | Sí        | <                | 7        |
| 28/09/2020<br>12:08 | -                   |             | No        | -                | 7        |
| 25/09/2020<br>13:02 | -                   |             | No        | -                | 7        |

Al crear una videollamada, entrevista y/o reunión virtual, utilizando las opciones especificadas anteriormente, deberemos ingresar la siguiente información

| Descripción<br>Ingrese una descripción.                                                                                                    |                                                                                                   |
|----------------------------------------------------------------------------------------------------|---------------------------------------------------------------------------------------------------|
| BREVE DESCRIPCIÓN DE LA VL                                                                                                    |                                                                                                   |
|                                                                                                    |                                                                                                   |
| Código de acceso a la reunión<br>Ingrese un código                                                                                                    |                                                                                                   |
| INGRESAR CODIGO DE ACCESO                                                                                                    |                                                                                                   |
| No ingrese su contraseña personal. Este código se compartirá con los demás participantes.                                                                                                    |                                                                                                   |
| Invitados MPBA                                                                                                    |                                                                                                   |
| Email del usuario de MPBA                                                                                                    | "Argregar"                                                                                        |
| Initadas astanas                                                                                                    | Click en                                                                                          |
| Invitados externos                                                                                                    |                                                                                                   |
| Nombre de la nercona a la que se quiera invitar . Email de la nercona a la                                                                                                    | que se quiere invitor                                                                             |
| Nombre de la persona a la que se quiere invitar Email de la persona a la                                                                                                    | que se quiere invitar                                                                             |
| Nombre de la persona a la que se quiere invitar Email de la persona a la Lista de invitados                                                                                                  | que se quiere invitar                                                                             |
| Nombre de la persona a la que se quiere invitar<br>Lista de invitados<br>Nombre completo Email Usuario MPBA Eliminar                                                                         | que se quiere invitar                                                                             |
| Nombre de la persona a la que se quiere invitar<br>Lista de invitados<br>Nombre completo Email Usuario MPBA Eliminar<br>Leandro Ezequiel Geymonat Igeymonat@mpba.gov.ar Si                   | que se quiere invitar Se listan los nombres con sus email, a efectos de enviar                    |
| Nombre de la persona a la que se quiere invitar<br>Lista de invitados<br>Nombre completo Email Usuario MPBA Eliminar<br>Leandro Ezequiel Geymonat Igeymonat@mpba.gov.ar Si<br>Soledad Aleksi | que se quiere invitar Se listan los nombres con sus email, a efectos de enviar las notificaciones |

- Descripción: un título representativo que identifique a la videollamada, entrevista y/o reunión virtual.
- Código de acceso: contraseña obligatoria y de 6 dígitos.
- Usuarios externos al MPBA: al ir escribiendo los nombres, el sistema propondrá el usuario coincidente del Ministerio Público. Deberá seleccionarlo y presionar el botón "Agregar" posteriormente.

Finalizada la configuración, cada uno de los invitados reciben un e-mail con el link de acceso.

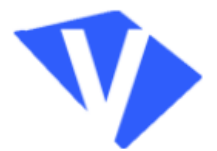

#### SIMP Videollamada

Estimado Juan Pablo Benitez:

Usted esta invitado a la reunión: Prueba VC.

#### Organizada por: Soledad Aleksi

Programada para el día: 28/09/2020 14:00:00

Código de la reunión: botgyrfirb

Clave de acceso a la reunión: 12345

Para acceder ingrese al siguiente enlace.

#### 🕛 Enlace de la reunión

El enlace de la videollamada, entrevista y/o reunión virtual debe ser distribuido sólo entre los invitados a la misma

## Ingresar a una reunión virtual como Usuario Externo

- El usuario externo deberá ingresar de manera obligatoria su mail.
- Nombre y Apellido.
- Una vez ingresada la información del invitado externo, presionar "Agregar".

| <b>W</b>                                                                                                    |                                         |
|----------------------------------------------------------------------------------------------------|-----------------------------------------|
| Complete sus datos para ingresar a la reunión<br>Apelildo y nombre                                                                                                    |                                         |
| Jorge                                                                                                    |                                         |
| Correo electrónico                                                                                                    |                                         |
| @gmail.com                                                                                                    |                                         |
| ✓ Ingresar                                                                                                    |                                         |
|                                                                                                    |                                         |
|                                                                                                    |                                         |
| ① Asistente externo                                                                                                    |                                         |
| Si el participante ingresa a la videollamada, entrevista y/o re<br>el SIMP VL no valida los datos personales y el correo electro<br>recomienda extremar los recaudos para verificar la identidad | unión virt<br>onico ingro<br>del partic |

. se

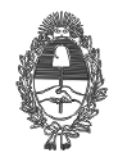

| <ul> <li>Yrogramar una videollar</li> <li>Se debe indicar fecha y horar</li> <li>Contraseña obligatoria y de 6</li> <li>Invitar a los asistentes</li> <li>Programar videollamada, entre</li> <li>El asistente / creador recibirán programada</li> <li>Configuración de la reunión programada</li> </ul> | mada, entrevista y/o reunion virte<br>rio de la videollamada<br>è dígitos.<br>evista y/o reunión virtual<br>n un mail de la videollamada, entrevista y/o reunión vir |
|----------------------------------------------------------------------------------------------------|----------------------------------------------------------------------------------------------------|
| Descripción<br>Ingrese una descripción.                                                                                                    |                                                                                                    |
| Reunión Programada                                                                                                    | 4                                                                                                    |
| Contraseña de acceso a la reunión<br>Ingrese una contraseña.                                                                                                    |                                                                                                    |
| No ingrese su contraseña personal. Este código se compartirá con los d                                                                                                    | demás participantes.                                                                                                    |
| Indique la fecha y hora de inicio de la reunión<br>Ingrese fecha<br>25/9/2020                                                                                                    | Ingrese hora<br>12:05 ©                                                                                                    |
| Invitados MPBA                                                                                                    |                                                                                                    |
| Nombre de usuario                                                                                                    | ✓ Agregar                                                                                                    |
| Invitados externos                                                                                                    |                                                                                                    |
| Apellido y nombre                                                                                                    | Correo electrónico 🗸 Agregar                                                                                                    |
| Lista de invitados<br>Nombre completo Email Usuario<br>Juan Pablo Benitez jbenitez @mpba.gov.ar Sí                                                                                                    | MPBA Eliminar                                                                                                    |

PG.SG-572-20-3

Los asistentes recibirán en el mail, la siguiente información:

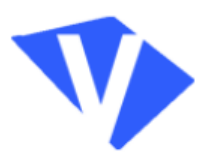

#### SIMP Videollamada

Estimado Juan Pablo Benitez:

Usted esta invitado a la reunión: Prueba VC.

Organizada por: Soledad Aleksi Fecha de inicio: 28/09/2020 13:37:27

Código de la reunión: hehfspwtpy

Clave de acceso a la reunión: 123456

Para acceder ingrese al siguiente enlace

**<u>IMPORTANTE</u>**: para unirse a una videollamada, entrevista y/o reunión virtual, ya sea a través del link o con el código de reunión, el participante debe ingresar la contraseña **en forma manual**. El usuario creador, recibirá un mail con el detalle, e informándole que debe ingresar **ANTES** de la hora pautada para poder habilitar la videollamada, entrevista y/o reunión virtual.

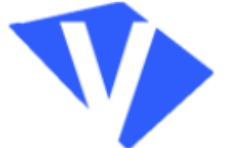

#### SIMP Videollamada

Estimado Juan Pablo Benitez:

Usted a programado una reunión: Reunión Programada. \* Recuerde que debe ingresar antes de la hora pautada para habilitar la reunión.

Programada para el día: 28/09/2020 14:00:00 Código de la reunión: botgyrfirb Clave de acceso a la reunión: 12345

Para acceder ingrese al siguiente enlace.

() Enlace de la reunión El enlace de la videollamada, entrevista y/o reunión virtual debe ser distribuido sólo entre los invitados a la misma

# ¿Qué roles pueden tener los participantes de una reunión virtual?

Existes dos roles posibles al participar en una videollamada, entrevista y/o reunión virtual:

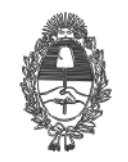

# PG.SG-572-20-3

El Usuario Creador es aquel con la facultad para crear e iniciar videollamadas, entrevistas y/o reuniones virtuales. Más adelante se describirán otras acciones que puede realizar.
 El Asistente: será un participante de la videollamada, entrevista y/o reunión virtual, cuyas acciones estarán limitadas.

Acciones básicas disponibles: se encuentran disponibles tanto para el usuario creador como para los usuarios asistentes.

#### Barra de menú flotante

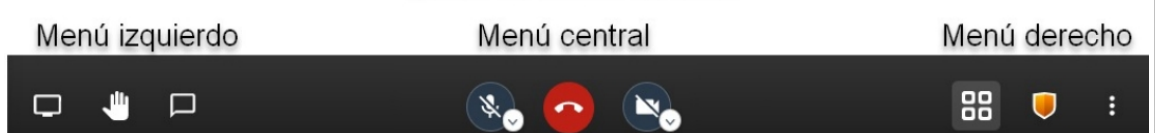

#### Menú central (Barra flotante)

Contiene las opciones más comunes en los sistemas de videollamada, entrevista y/o reunión virtual:

1) Habilitar o deshabilitar micrófono.

- 2) Cortar videollamada, entrevista y/o reunión virtual.
- 3) Habilitar o deshabilitar cámara.

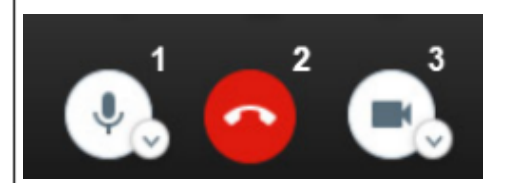

# Menú derecho (Barra flotante) Más acciones

Al hacer clic en los tres puntos ubicados en la parte inferior derecha de la pantalla, se muestra el siguiente menú desplegable:

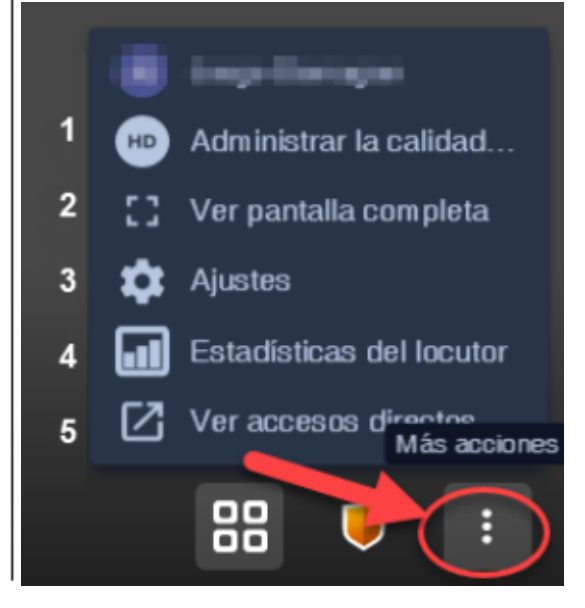

1) Administrar la Calidad del video: Es posible bajar la calidad de mi video, a fin de utilizar menos ancho de banda y mejorar la velocidad de mi conexión.

En caso de seleccionar la opción "**bajo consumo**", automáticamente el sistema deshabilitará las cámaras de todos los asistentes. Esto será visible SOLO para la persona que realizó la acción, no para todos los usuarios.

| Calidad d                      | le video           |                        |                    | + |
|--------------------------------|--------------------|------------------------|--------------------|---|
| Bajo<br>consumo<br>de<br>Ancho | Baja<br>definición | Definición<br>estándar | Alta<br>definición | R |
|                                |                    |                        | Listo              |   |
|                                | × S                | SA)                    |                    |   |

2) **Ver pantalla completa:** amplía la pantalla. Para volver al estado anterior, presionar tecla "Esc" o volver al menú y presionar "Salir de pantalla completa".

3) Ajustes: esta opción permite configurar en forma manual la siguiente información:

- **Dispositivos:** en caso de ser necesario, podrá seleccionar cámara, micrófono y salida de audio por el cual se realizará la videollamada, entrevista y/o reunión virtual. Se recomienda no modificar la información, excepto que tuviera inconvenientes de audio o video.
- **Perfil**: Se puede modificar el nombre a mostrar.
- Más: selección de idioma.

| Ajustes                                                                                                    | Ajustes                                                                                                    | Ajustes                              |
|----------------------------------------------------------------------------------------------------|----------------------------------------------------------------------------------------------------|--------------------------------------|
| Departure Peth Min                                                                                                    | Coperations Permit Man                                                                                                    | Deposition Peril Min                 |
| Casas<br>CHARCE (Res 2054) ♥<br>HPHD Casess (Res 2054) ♥<br>HDERes<br>Holdensale: Microlen. ♥<br>Holdensale: Microlen. ♥<br>Holdensa | Exceptioner monton a monetore<br>Angen Banagan<br>Angen Banagan<br>Angen Banagan<br>Angen Banagan<br>Angen Banagan<br>Angen Banagan<br>Como sandlo<br>Como sandlo | Norsa<br>Egypto v<br>Anapter Generar |

4) Estadísticas del locutor: muestra información estadística respecto al tiempo hablado por cada participante.

| Es | tadísticas de participa | intes          |        |
|----|-------------------------|----------------|--------|
|    | Nombre                  | Tiempo hablado |        |
|    | Soledad Aleksi (yo)     | 11s            |        |
|    | Juan Pablo Benitez      | 17s            |        |
|    |                         |                | Cerrar |

5) Accesos directos: abre una ventana que lista las teclas con "atajos".

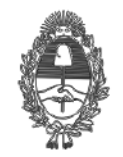

# PG.SG-572-20-3

## **Otras acciones**

En el vértice inferior derecho, además de "Más acciones" (pto 3), existen las siguientes funcionalidades:

1) **Visualización**: es posible alternar la visualización de los videos de los participantes, mostrando un video principal (y el resto en una barra vertical al costado de la pantalla) o todos en cuadrícula con el mismo tamaño.

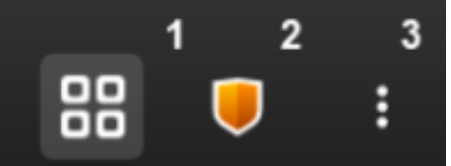

# Menú izquierdo (Barra flotante)

Levantar la mano: señal para indicar que se quiere hablar.

Abrir el chat para escribir: chat general de la reunión virtual, visible por todos los participantes. Compartir pantalla: opción para que todos los usuarios conectados, visualicen la pantalla del usuario que activa ésta funcionalidad.

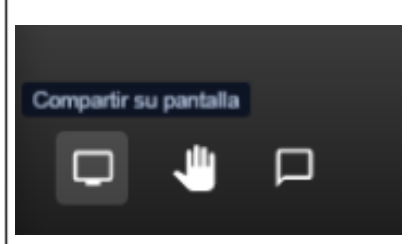

Ver el estado de la conexión de la videollamada

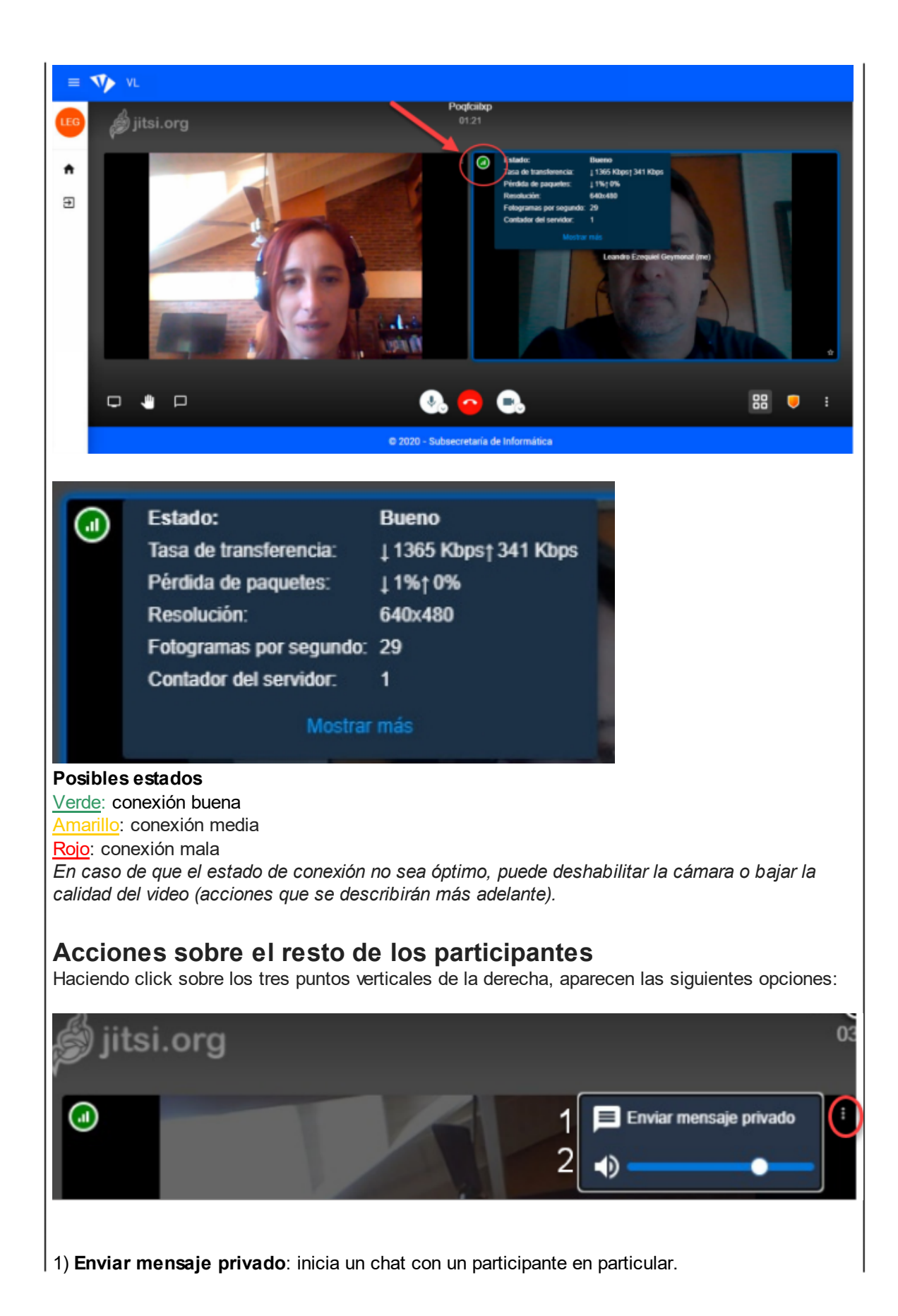

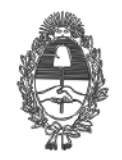

# PG.SG-572-20-3

2) **Barra de volumen**: puede regular el volumen con el que usted desea escuchar a cada participante. Dicha acción sólo se aplica al usuario que la lleva a cabo, no afecta a ninguno de los participantes de la videollamada ni al participante sobre el que se realizó dicha acción.

# Acciones especiales del Usuario Creador

Haciendo click sobre los 3 puntos verticales de la derecha , nos aparecen opciones de ajuste:

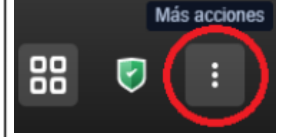

# Silenciar a todos

El creador de la videollamada, entrevista y/o reunión virtual, tiene la posibilidad de silenciar a todos los asistentes.

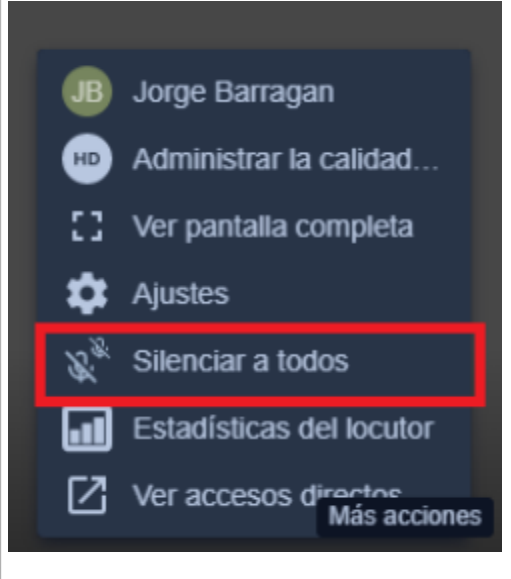

# Copiar el link

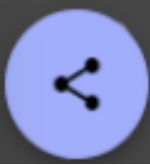

Desde el ícono de "compartir", puede copiar el enlace para unirse a la videollamada, entrevista y/o reunión virtual y enviarlo por el medio que considere (tanto a usuarios del Ministerio Publico como a externos).

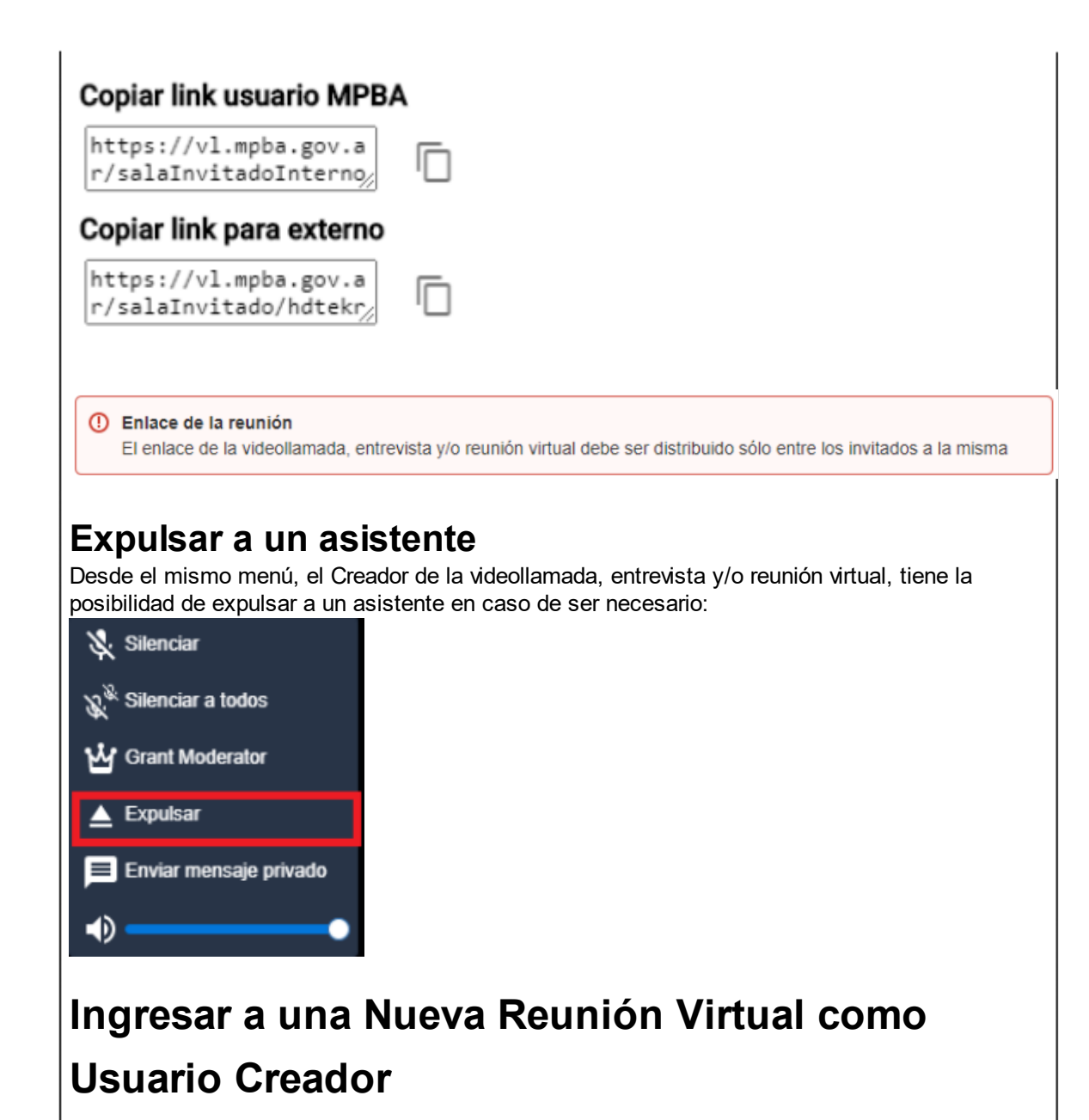

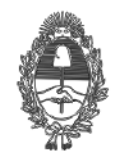

# PG.SG-572-20-3

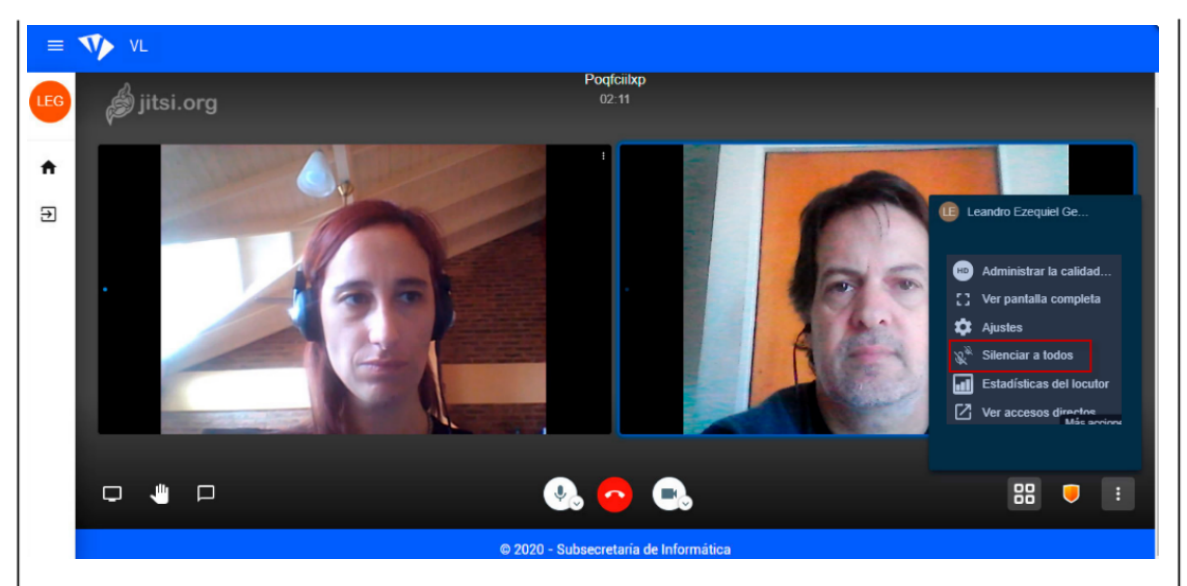

• Una vez que el usuario creador inicia la reunión virtual, tiene la posibilidad de silenciar a todos los participantes para poder empezar a hablar.

# Ingresar a una Nueva Reunión Virtual como Asistente

Para ingresar a la reunión virtual, recibirá un mail con el detalle, tal como se detalló anteriormente.

# Cabe destacar que al momento que el asistente recibe el mail, también lo recibe el usuario creador, a modo informativo.

Una vez ingresando al enlace, el sistema solicitará la contraseña proporcionada por el usuario creador.

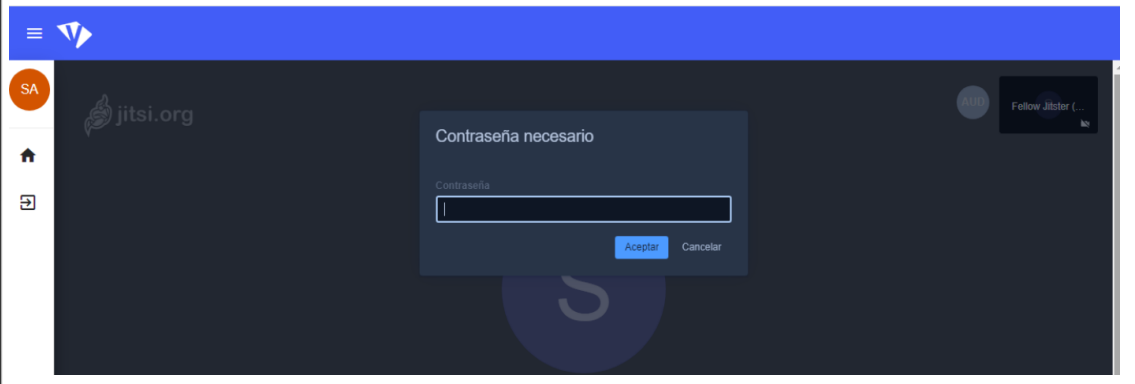

Se verá la imagen del usuario creador de la reunión virtual y sobre el lateral derecho la de los asistentes

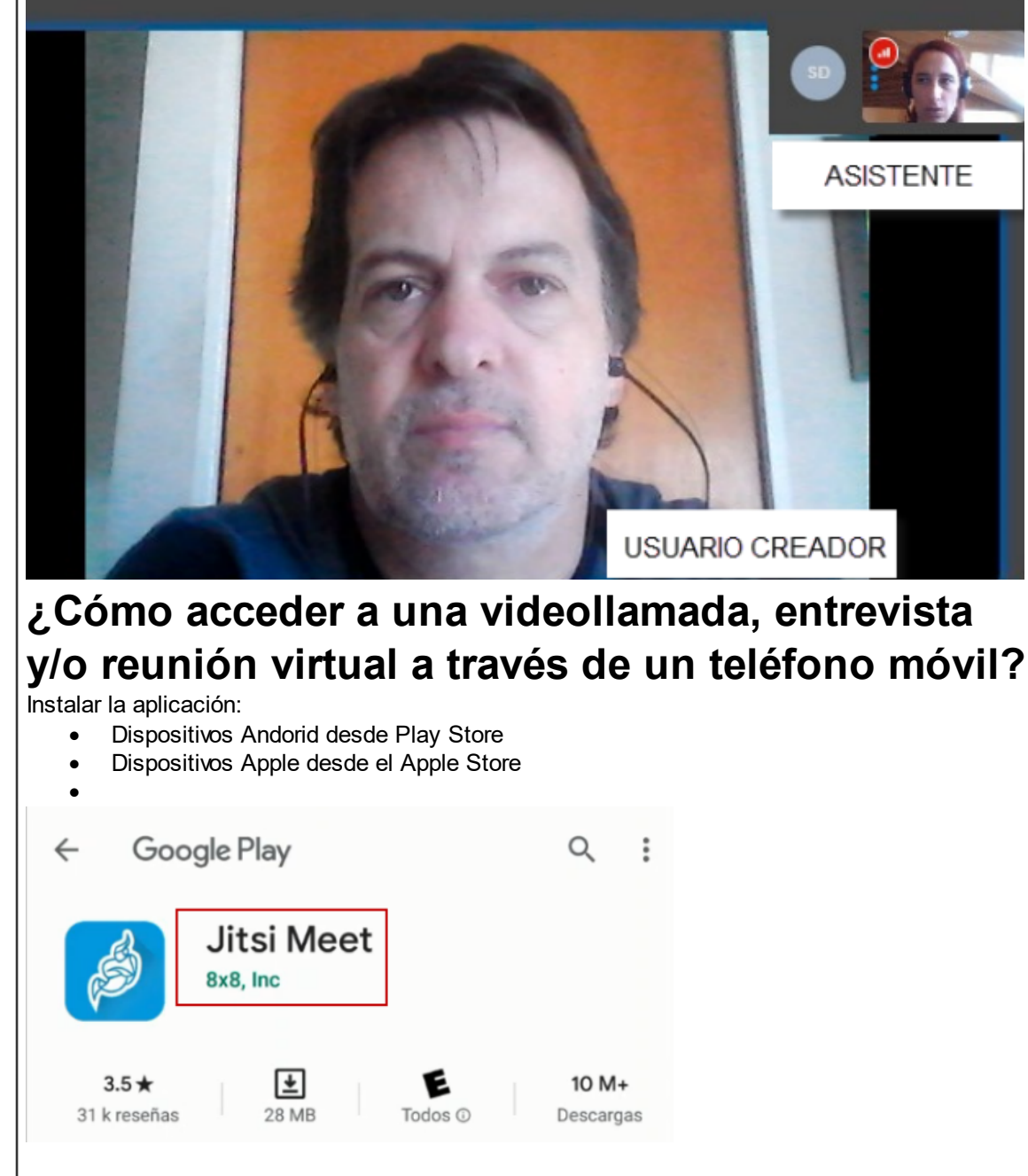

Una vez finalizada la instalación, cerrar el store.

# Ingreso a una videollamada, entrevista y/o reunión virtual a través de un teléfono móvil

Cuando se ha recibido la solicitud de una videollamada, entrevista y/o reunión virtual por mail, la misma contendrá los datos necesarios y el **enlace** de ingreso.

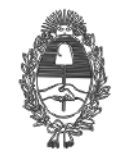

PG.SG-572-20-3

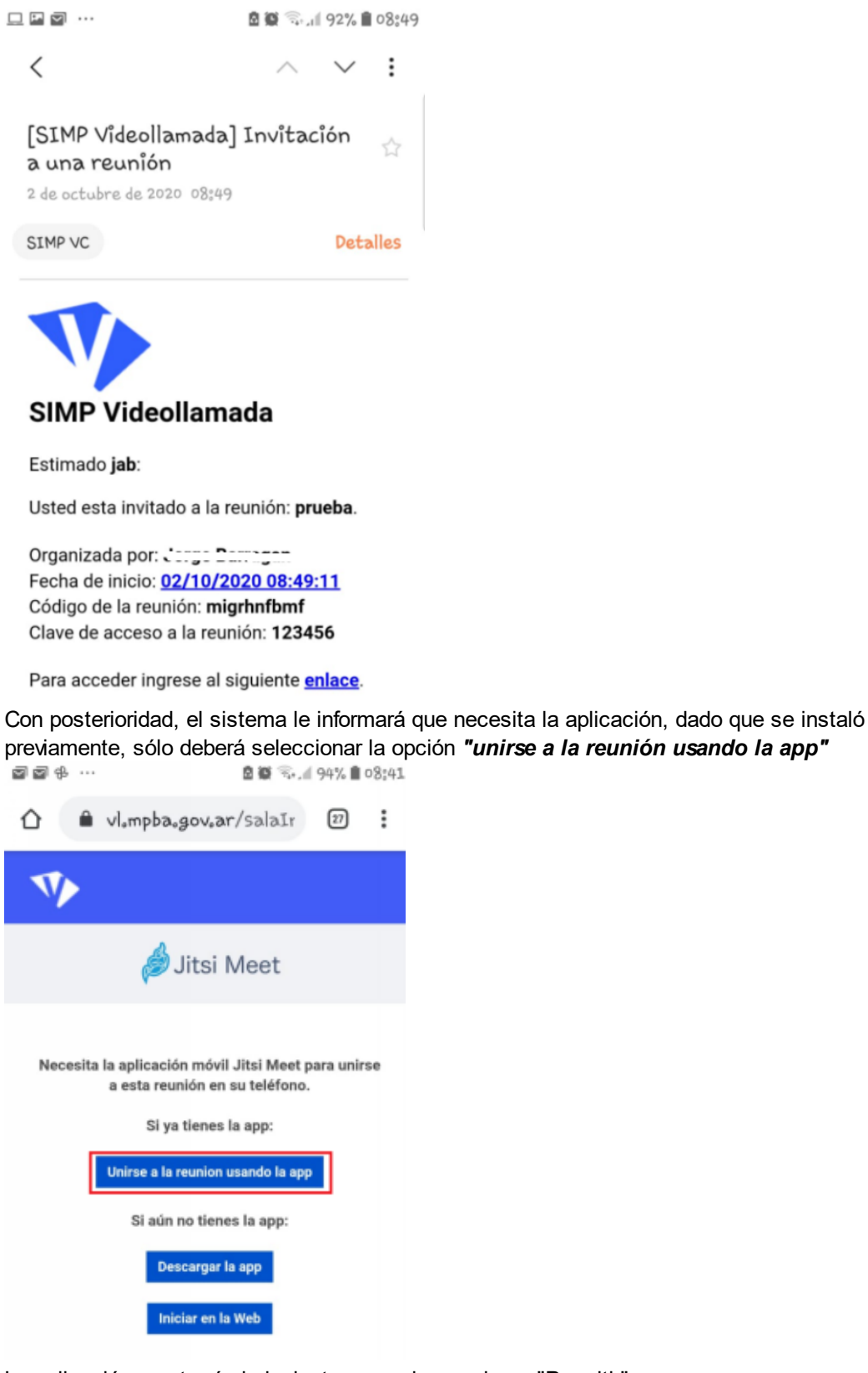

La aplicación mostrará el siguiente mensaje, presionar "Permitir"

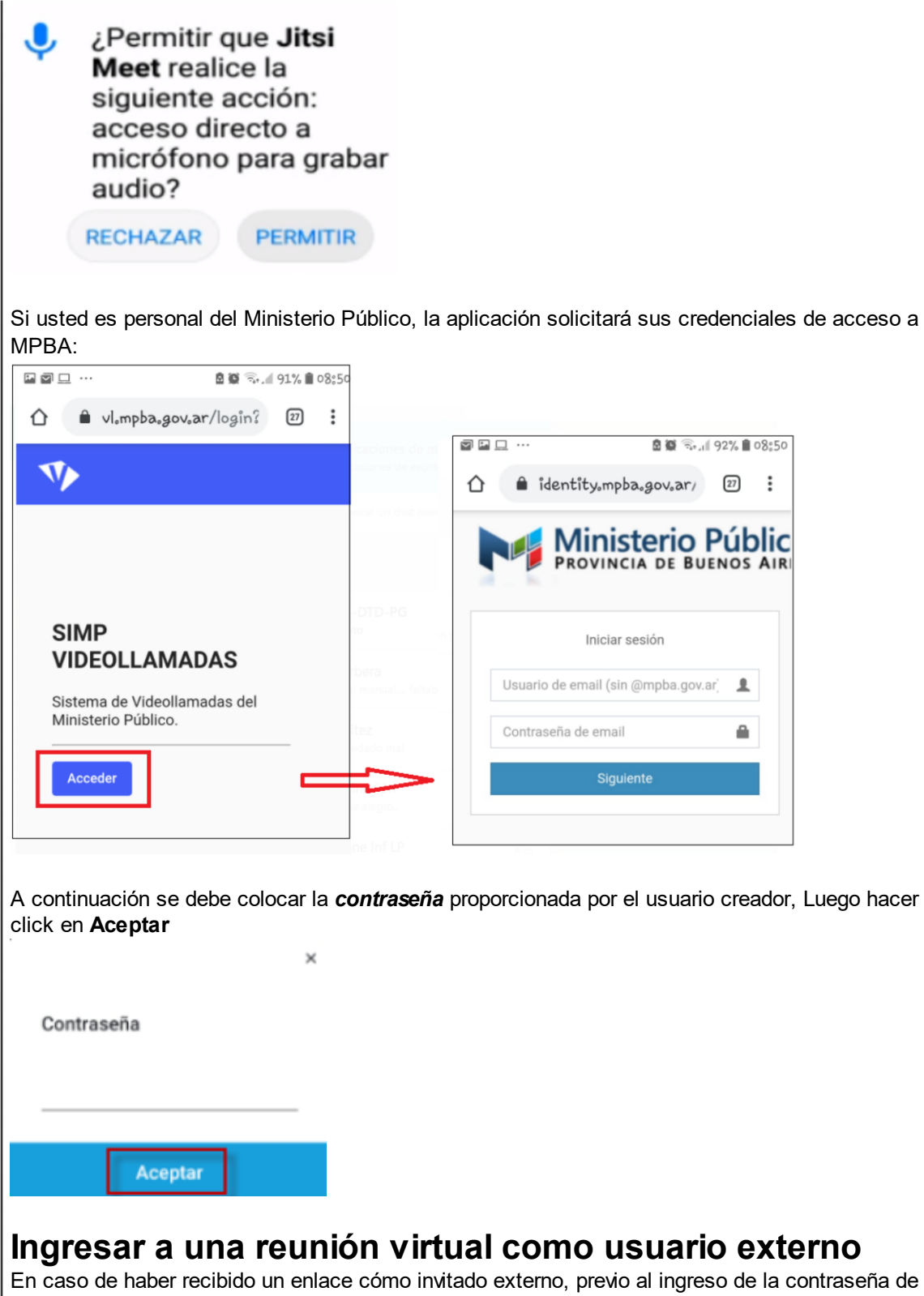

En caso de haber recibido un enlace cómo invitado externo, previo al ingreso de la contraseña de acceso, la aplicación solicitará el apellido y nombre del invitado y su correo electrónico, a fin de poder ser identificado dentro de la *videollamada, entrevista y/o reunión virtual.* 

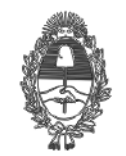

## PROVINCIA DE BUENOS AIRES Procuración General de la Suprema Corte de Justicia

reuniones y entrevistas virtuales.

PG.SG-572-20-3

| 1 vlompbaogovoar/salaIr 27                                                                                                    |
|----------------------------------------------------------------------------------------------------|
| <b>V</b>                                                                                                    |
| Complete sus datos para ingresar a la<br>reunión                                                                                                    |
| Apellido y                                                                                                    |
| Correo el                                                                                                    |
| ✓ Ingresar                                                                                                    |
| ① Asistente externo                                                                                                    |
| Si el participante ingresa a la videollamada, entrevista y/o reunión virtual a través de un enlace de invitado externo,<br>el SIMP VL no valida los datos personales y el correo electrónico ingresado manualmente por el usuario. En estos casos, s<br>recomienda extremar los recaudos para verificar la identidad del participante externo. |
| <b>IMPORTANTE</b> : El SIMP VI, no cuenta con una función que permita grabar las videollamadas                                                                                                    |